## **INSTRUCTIVO BÁSICO PARA TRAMITES VIA VUCE**

## PASOS A SEGUIR:

- Verificar los Procedimientos del TUPA MINSA que serán admitidos solo por la Ventanilla Única de Comercio Exterior (VUCE) <u>http://www.digemid.minsa.gob.pe/UpLoad/UpLoaded/PDF/Comunicados/C21\_2013-06-19.pdf</u>
- Para poder realizar un trámite VUCE de DISPOSITIVOS MEDICOS debe seguir los siguientes pasos:

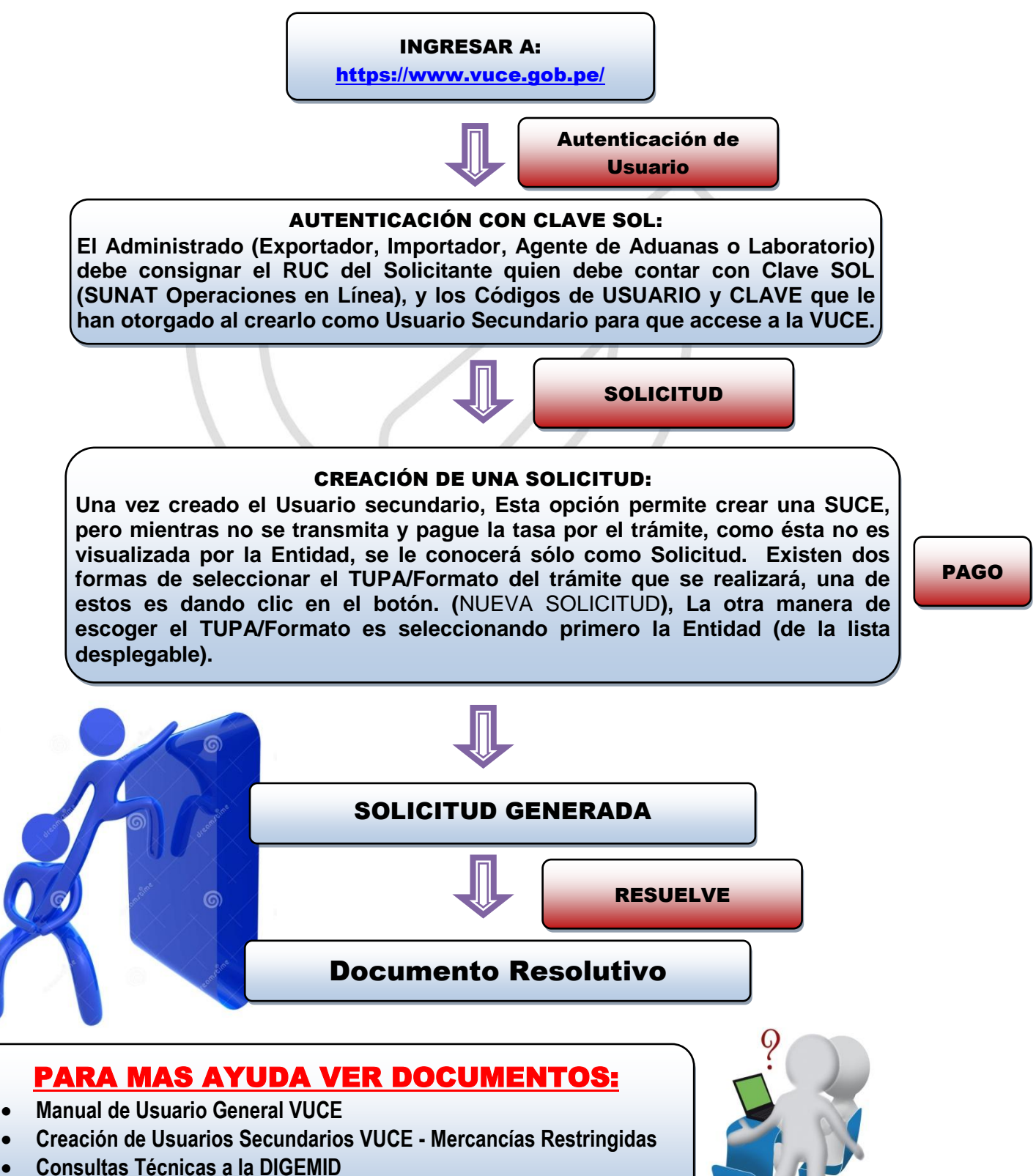

https://www.vuce.gob.pe/documentacion.html